# Deleting Documentation Folder in SpendLogic

8 Steps <u>View most recent version</u>

Created by Toni Pullum Creation Date Dec 10, 2024

Last Updated Dec 13, 2024

# SpendLøgic

# Log in to your SpendLogic Account

#### STEP 2

## You can only delete a Documentation Folder that is assigned to you.

Note: You cannot delete a Documentation Folder that is locked. If you do, have your manager contact <u>help@spendlogic.com</u> with a request for the documentation folder to be deleted.

#### STEP 3

### Search for the report you want to delete in the Search Reports function.

#### STEP 4

## Click on Search Reports on the top banner of the screen

|     | SpendLøgi                         | C" (                                                                     | Dashboard                                                  | New 🗸                                  | Search Reports | Import Report | Workflows               |                                                                                                    | Help & Support | 🙁 Toni |
|-----|-----------------------------------|--------------------------------------------------------------------------|------------------------------------------------------------|----------------------------------------|----------------|---------------|-------------------------|----------------------------------------------------------------------------------------------------|----------------|--------|
| )as | shboard                           |                                                                          |                                                            |                                        |                |               |                         |                                                                                                    |                |        |
| Yc  | our recent                        | t files:                                                                 |                                                            |                                        |                |               |                         |                                                                                                    |                |        |
|     | In Work                           |                                                                          |                                                            |                                        |                |               | Completed or Fir        | nalized                                                                                                    |                |        |
|     | Documentation<br>Folder           | SpendLogic<br>PO #: Toni To<br>Program Na<br>Last updated                | est - SpendLo<br>me:<br>d: 12/10/2024                      | gic<br>05:20 PM (F                     | PST)           |               | Documentation<br>Folder | SpendLogic<br>PO #: Deleting Change Orders<br>Program Name:<br>Last updated: 12/10/2024 05:24 PM (PST)                              |                |        |
|     | Documentation<br>Folder           | SpendLogic<br>PO #: Toni Te<br>Program Nat<br>Last updated               | est Card# 214<br>me:<br>d: 11/26/2024                      | 8-1<br>03:06 PM (F                     | PST)           |               | Documentation<br>Folder | SpendLogic<br>PO #: Toni Test Card# 2148<br>Program Name:<br>Last updated: 11/26/2024 01:45 PM (PST)                                |                |        |
|     | Non Competitive<br>Price Analysis | SpendLogic<br>Purchase Or<br>Procurement<br>(2) Part Num<br>Last updated | der #: Toni Te<br>t Name: Toni 1<br>nbers<br>d: 11/11/2024 | st - CID/PAR<br>Festing<br>03:55 PM (F | PST)           |               | Documentation<br>Folder | SpendLogic<br>PO #: Toni Test - CID/PAR<br>Program Name:<br>Last updated: 11/11/2024 04:00 PM (PST)                                 |                |        |
|     |                                   |                                                                          |                                                            |                                        |                |               | CID                     | SpendLogic<br>Commercial item determination<br>Engineer, Mechanicat, Mechanical Engineer<br>Last updated: 11/11/2024 03:58 PM (PST) |                |        |

# SpendLøgic

**STEP 5** 

# Enter applicable search words in the search bar.

| SpendLøg                          | giC™ Das           | hboard                          | New 🗸                                     | Search Reports                                                     | Import Re |
|-----------------------------------|--------------------|---------------------------------|-------------------------------------------|--------------------------------------------------------------------|-----------|
| Search Re                         | eports             |                                 |                                           |                                                                    |           |
| Search:                           |                    |                                 | Com                                       | oany:                                                              | Prog      |
| spendlogid                        |                    |                                 | Sho                                       | w All 🗸                                                            | Shc       |
| PO#<br>Supplier                   | Part#              | Servic                          | es                                        |                                                                    | ¢         |
| Toni Test - CID/PAF<br>SpendLogic | R Services, Travel | Laborer;<br>Superint<br>Machini | 5 Years, H<br>endent; 5 Y<br>st; 5 Years, | igh School Diploma<br>'ears, Bachelor's Degr<br>Associate's Degree | ee        |
|                                   |                    |                                 |                                           |                                                                    |           |

#### STEP 6

To delete a folder currently assigned to you, ensure that the Owner selected is "Me" and the Documentation Folder is selected under rows.

| SpendLøgic*<br>Search Reports | Dashboard | New 🗸        | Search Reports | Import Report         | Workflows |                        |         |                                                          | He                                           | elp & Support | <b>9</b><br>rt As ( | Toni <del>-</del><br>CSV |
|-------------------------------|-----------|--------------|----------------|-----------------------|-----------|------------------------|---------|----------------------------------------------------------|----------------------------------------------|---------------|---------------------|--------------------------|
| Search:<br>spendlogic         |           | Comp<br>Shov | v All 🗸        | Programs:<br>Show All | ~         | Owner:<br>Me<br>Anyone |         | Rows:<br>Purchas<br>Parts<br>Docume<br>CPSR Re<br>Commen | e Order<br>ntation F<br>ports<br>rciality Re | Folder        |                     |                          |
| PO# Par<br>Supplier Par       | t#        | Services     | ¢              | 🗸 🗘 т                 | ype 🗢     | Author                 | Program | Updated                                                  | ¢                                            | Actions       |                     |                          |
| 25 V / page                   |           |              |                |                       |           |                        |         |                                                          |                                              | « «           | >                   | »                        |

#### STEP 7

Click on the red trash can on the right hand side of the report you want to delete.

| eed off Reporto                                                                                                    |                      |             |                                                                                     |                                                                      |                                      |                                                                                                    |                                      | t As CSV |
|----------------------------------------------------------------------------------------------------|----------------------|-------------|-------------------------------------------------------------------------------------|----------------------------------------------------------------------|--------------------------------------|----------------------------------------------------------------------------------------------------|--------------------------------------|----------|
| Search:<br>Search Part #, description, PO#                                                                                       | Company:<br>Show All | ~           | Programs:<br>Show All                                                               | Owner:<br>Me<br>Anyone                                               |                                      | Rows:<br>Purchase Ord<br>Parts<br>Documentatio<br>CPSR Reports<br>Commerciality                                                               | er<br>on Folder<br>s<br>y Report     |          |
| P0# Part#                                                                                                    | Services             | <b>,</b>    | Туре                                                                                | ≑ Author                                                             | Program                              | Updated                                                                                                    | Actions                              | *        |
| SpendLogic                                                                                                    |                      | ~           | Documentation Folder                                                                | Toni<br>Pullum                                                       | DF-DEV                               | 12/10/24<br>12:33 pm                                                                                                    | 🖌 🕹 🖻 🛛                              |          |
| SpendLogic<br>Toni Test Card# 2148-1<br>SpendLogic                                                                               |                      | *<br>~      | Documentation Folder                                                                | Toni<br>Pullum<br>Toni<br>Pullum                                     | DF-DEV<br>DF-DEV                     | 12/10/24<br>12:33 pm<br>11/26/24<br>03:06 pm                                                                                                  | <ul> <li>▲ 8</li> <li>▲ 8</li> </ul> |          |
| SpendLogic<br>Toni Test Card# 2148-1<br>SpendLogic<br>Toni Test Card# 2148<br>SpendLogic                                         |                      | *<br>*      | Documentation Folder Documentation Folder Documentation Folder                      | Toni<br>Pullum<br>Toni<br>Pullum<br>Toni<br>Pullum                   | DF-DEV<br>DF-DEV<br>DF-DEV           | 12/10/24<br>12:33 pm<br>11/26/24<br>03:06 pm<br>11/26/24<br>01:45 pm                                                                          |                                      |          |
| SpendLogic<br>Toni Test Card# 2148-1<br>SpendLogic<br>Toni Test Card# 2148<br>SpendLogic<br>Toni Test - SpendLogic<br>SpendLogic |                      | *<br>*<br>* | Documentation Folder Documentation Folder Documentation Folder Documentation Folder | Toni<br>Pullum<br>Toni<br>Pullum<br>Toni<br>Pullum<br>Toni<br>Pullum | DF-DEV<br>DF-DEV<br>DF-DEV<br>DF-DEV | 12/10/24           12:33 pm           11/26/24           03:06 pm           11/26/24           01:45 pm           11/11/24           04:12 pm |                                      |          |

#### STEP 8

# When the confirmation pops up, click on Delete

Warning: Once deleted it is gone for all time and eternity. There is no recycle bin and SpendLogic engineers cannot get it back.

|                                            | Dele              | to Confirm                                                                                                    |                                                                                                    |                                                                                                    |                                                                                                    |                                                                                                    |  |  |
|--------------------------------------------|-------------------|----------------------------------------------------------------------------------------------------|----------------------------------------------------------------------------------------------------|----------------------------------------------------------------------------------------------------|----------------------------------------------------------------------------------------------------|----------------------------------------------------------------------------------------------------|--|--|
| Are you sure you want to delete this item? |                   |                                                                                                    |                                                                                                    |                                                                                                    |                                                                                                    | CT Export As CSV                                                                                                    |  |  |
|                                            |                   |                                                                                                    |                                                                                                    |                                                                                                    |                                                                                                    |                                                                                                    |  |  |
| Services                                   | ך ≑ ר             | Гуре                                                                                                    | ¢ م                                                                                                    | Program                                                                                                    | Updated                                                                                                    | Actions                                                                                                    |  |  |
|                                            | ✓ Do              | cumentation Folder                                                                                                    | Toni<br>Pullum                                                                                                    | DF-DEV                                                                                                    | 12/10/24<br>12:33 pm                                                                                                    | ✓ ± 0 2 1                                                                                                    |  |  |
|                                            | ✓ Do              | cumentation Folder                                                                                                    | Toni<br>Pullum                                                                                                    | DF-DEV                                                                                                    | 11/26/24<br>03:06 pm                                                                                                    | / 1 0 0 1                                                                                                    |  |  |
|                                            | Are y<br>Services | Are you sure y<br>Services Control Control Contro | Are you sure you want to delete Services          Services       Image: service service | Are you sure you want to delete this item?  Cance Services  Type  Author  Documentation Folder  Toni Pullum  Documentation Folder  Toni Pullum | Are you sure you want to delete this item?<br>Cancel Delete<br>Services Type Author Program<br>Documentation Folder Toni DF-DEV<br>Pullum DF-DEV<br>Pullum DF-DEV | Are you sure you want to delete this item?  Cancel Delete Purchase O Parts Documentation Folder Toni DF-DEV 12/10/24 12:33 pm Documentation Folder Toni DF-DEV 11/26/24 03:06 pm Documentation Folder Documentation Folder Documentation DF-DEV 11/26/24 03:06 pm Documentation Folder Documentation DF-DEV 11/26/24 03:06 pm Documentation Folder DF-DEV DF-DEV |  |  |

SpendLøgic